## STEPS FOR PAYMENT AT SBI COLLECT

1. Go to Sbicollect

| 46 7:57 ▲ ♥ 🖬 37.9 🖘 85% 🔲 💋                                                                                                    |  |
|----------------------------------------------------------------------------------------------------|--|
| G sbicollect ↓ + ™ :                                                                                                    |  |
| State Bank of India<br>https://www.onlinesbi.sbi                                                                                          |  |
| SBI Collect                                                                                                    |  |
| This question is for testing whether you are a human visitor and to prevent automated spam submission. Red dot Audio is not supported in… |  |
| SBI Collect                                                                                                    |  |
| SB Collect                                                                                                    |  |
| Please enable JavaScript to                                                                                                    |  |
| Bharat electronics Itd                                                                                                    |  |
| Handique girls college                                                                                                    |  |
| DPI                                                                                                    |  |
| CCMB<br>https://www.ccmb.res.in PDF                                                                                                    |  |
| CCMB SB Collect URL:<br>https://www.onlinesbi.sbi/sbicollec                                                                               |  |
|                                                                                                    |  |
|                                                                                                    |  |

2. Click on educational institutions

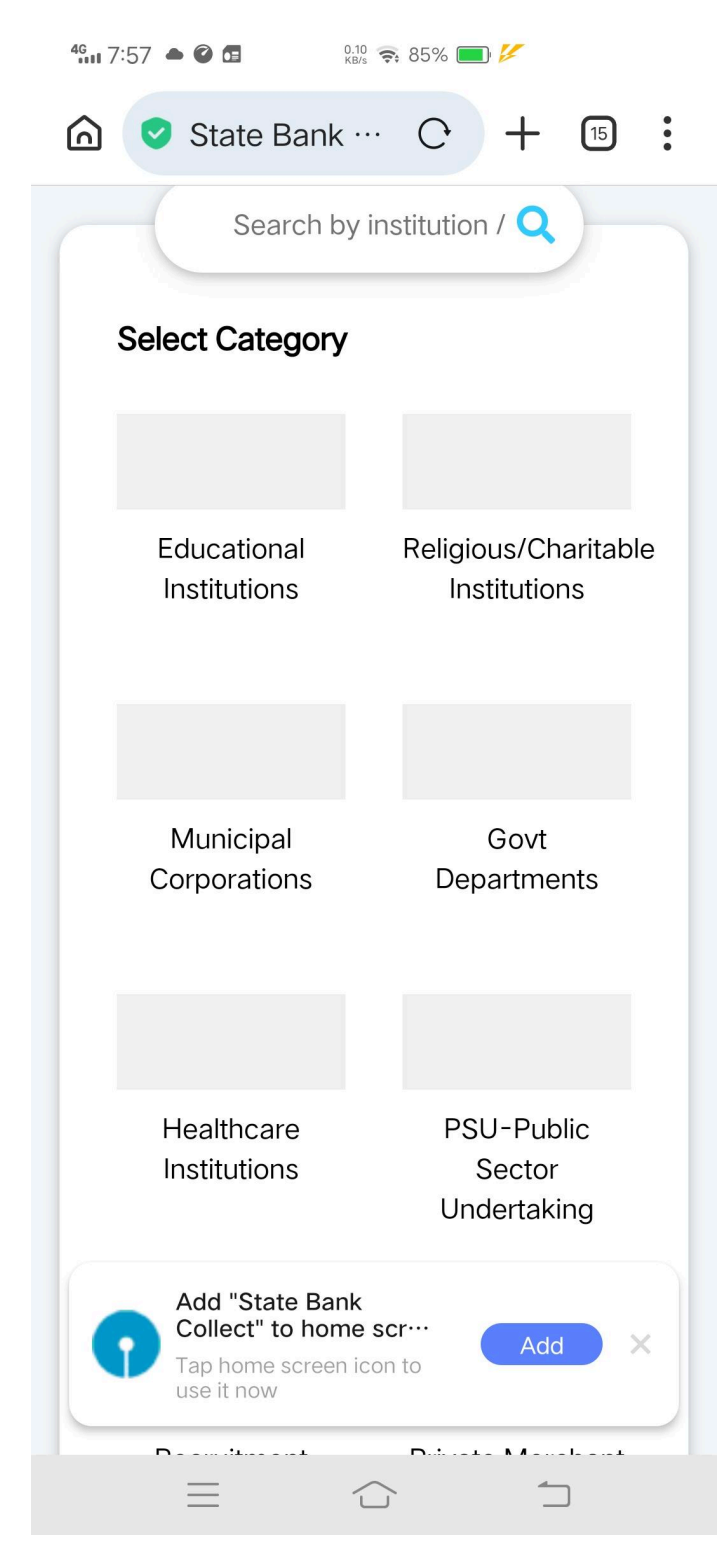

3. Select Meghalaya and then Examination Account Shillong Polytechnic

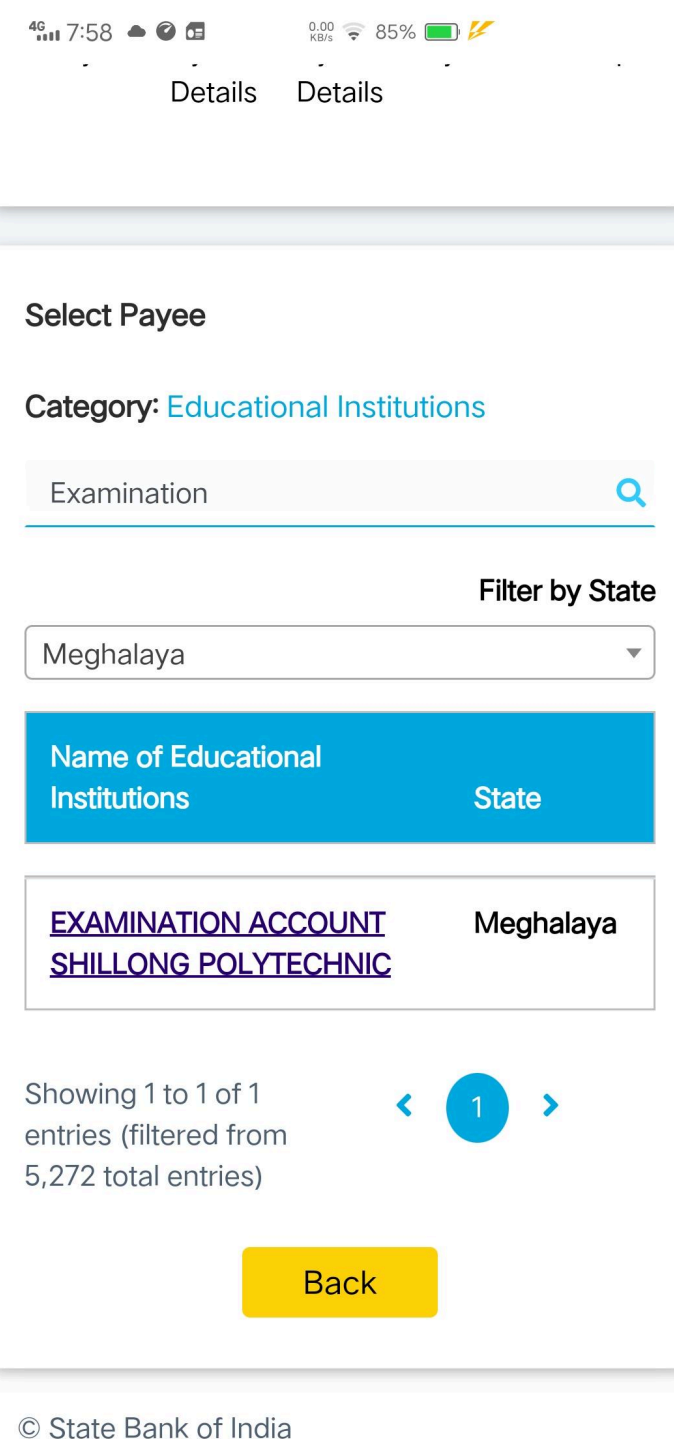

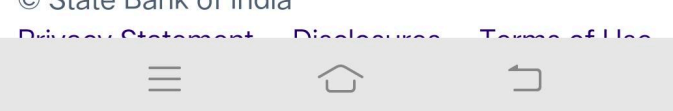

4. Make payment of Rs 350

For the Examination Fees of old special backlog of the AY 2008-2013

| OLD SPECIA                                                                                                    | AL BACKLOG FOR 2008 - :                                                   |
|----------------------------------------------------------------------------------------------------|---------------------------------------------------------------------------|
| lame of Stud                                                                                                    | lent *                                                                    |
| xam Roll No                                                                                                    | *                                                                         |
| Branch of Stu                                                                                                    | dy *                                                                      |
|                                                                                                    |                                                                           |
| Select Bra                                                                                                    | anch of Study                                                             |
| Select Bra                                                                                                    | anch of Study                                                             |
| Select Bra<br>Exam Fees of<br>Select Exa                                                                                     | anch of Study                                                             |
| Select Bra<br>Exam Fees of<br>Select Exa                                                                                     | anch of Study                                                             |
| Select Bra<br>Exam Fees of<br>Select Exa<br>(ear of Study                                                                    | anch of Study                                                             |
| Select Bra<br>Exam Fees of<br>Select Exa<br>/ear of Study<br>Select Ye                                                       | anch of Study <b>Term *</b> am Fees of Term <b>*</b> ar of Study <b>*</b> |
| Select Bra<br>Exam Fees of<br>Select Exa<br>Year of Study<br>Select Ye<br>Date of paym                                       | anch of Study  Term * am Fees of Term ar of Study ent *                   |
| Select Bra<br>Exam Fees of<br>Select Exa<br>/ear of Study<br>Select Ye<br>Date of paym<br>[dd/mm/yyy                         | anch of Study  Term * am Fees of Term ar of Study ent * yy]               |
| Select Bra<br>Exam Fees of<br>Select Exa<br>(ear of Study<br>Select Ye<br>Date of paym<br>[dd/mm/yyy                         | anch of Study  Term * am Fees of Term ar of Study ent * yy] Fees *        |
| Select Bra<br>Exam Fees of<br>Select Exa<br>/ear of Study<br>Select Ye<br>Date of paym<br>[dd/mm/yyy<br>Examination F<br>350 | anch of Study  Term * am Fees of Term ar of Study ent * yy] Fees *        |

5. Download the receipt which contains SBI reference No that should be entered while filling the online Exam form.